## 高速缓存库-设置数据权限

V8.5.5版本对数据权限设置机制进行优化,优化后的机制可以满足的场景是:当高速缓存库下临时表较多,很难快速找到资源对应的临时表时,我们可以通过对资源进行数据权限设置,来实现对临时表的数据权限设置。

具体示例如下:

- 1、对资源"自助数据集"执行数据抽取操作后,对其设置数据权限。
- 1)选中"自助数据集",右键>设置数据权限,如下图:

| ~ | 。资         | 源定制           |       | ^         | Ш   | 首页 |   |
|---|------------|---------------|-------|-----------|-----|----|---|
| 2 |            | system        |       |           |     |    |   |
| ; | ) @        | 报表功能演示        |       |           |     |    |   |
| ; |            | CSAC_汽车       |       |           |     |    |   |
| 2 |            | 案例效果          | 士碑さ   | ÷,        | ¥   |    |   |
| ; |            | 企业经营201       | 新建分标  | ff        | +-  |    | Þ |
| ; | > 0        | 仪表盘目录         | 打开(O) |           |     |    |   |
| Г | _          |               | 新窗口打  | J开        | (W) |    |   |
| 1 | · 10       | 自助数据集         | 设置数据  | 屘权        | 限   |    |   |
|   |            | ြ> 产品类别约      | 数据集出  | <b>益控</b> | 管理  |    | Þ |
|   |            | 🕞 Discontir   | 移动到   |           |     |    |   |
|   | ◎ 女兄使兄(    | 删除(D)         |       |           |     |    |   |
|   |            | ©⊕ /¯□□\$₩152 | 资源授权  | 又(I)      |     |    |   |
|   |            | 🕞 产品名称        | 排序(T) |           |     |    |   |
|   |            | 🕞 Quantity    | 复制(C) |           |     |    |   |
|   | Ee D       | 粘贴(S)         |       |           |     |    |   |
|   | B ReorderL |               | 刷新(R) |           |     |    |   |
|   |            | ☞ 发货人编号       | 影响性分  | 祈         |     |    | _ |
|   |            | 🕞 UnitPrice   | 血统分析  | Ff(L)     | )   |    |   |
|   |            | 🖗 UniteInSt   | 属性(P) |           |     |    |   |

2) 进入到"设置数据权限[自助数据集]"界面,选中"自助数据集",右键>设置,如下图:

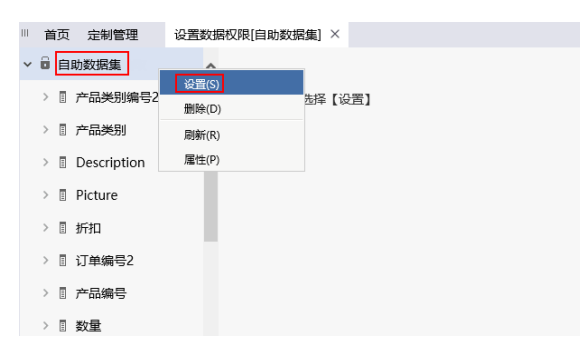

3) 进行如下图的数据权限设置后保存:

| 前页 定制管理       | 诊置数据反理[自动数据集] ×                                                                                                    | : 🗆     |
|---------------|----------------------------------------------------------------------------------------------------|---------|
| > 前 自助数据集抽取   |                                                                                                    |         |
| > [] 产品类别编号2  |                                                                                                    |         |
| > [] 产品类别     | EferoCalleCRI(#2)(#30/85086-0/8:1A8.5marths(Lache.null.8889061016/a6/1851d016/a6/1851e0000  学行気能 - CurrentUserDefaultDeoartmentName (1) |         |
| > Description |                                                                                                    |         |
| > 🛛 Picture   |                                                                                                    |         |
| > 11 折扣       |                                                                                                    |         |
| > [] 订单编号2    |                                                                                                    |         |
| > U 79849     |                                                                                                    |         |
| > 0 \$2.00    | - 周期完心, - 完心这物意的那些很无所见于最大的 金莲 田白。                                                                                                    |         |
| > [] 顾客编号     |                                                                                                    |         |
| > [] 雇员编号     | B2:                                                                                                    |         |
| > 🛙 Freight   | ○ 通用于此范围                                                                                                    |         |
| > 🛛 订单日期      | 00(清陽山入北の昭和)                                                                                                    |         |
| > [] 订单编号     |                                                                                                    |         |
|               | 1 4 1 4 1 4 1 4 1 4 1 4 1 4 1 4 1 4 1 4                                                                                                 | : 大橋(C) |

2、在高速缓存库找到"自助数据集"对应的临时表,查看其数据权限。

1)选中"高速缓存库",右键>设置数据权限,如下图:

| ∨ 🛛 数据源                 |                           |  |  |  |  |
|-------------------------|---------------------------|--|--|--|--|
| > 🛛 Demo数据源             |                           |  |  |  |  |
| > 고 JavaBean数据源         |                           |  |  |  |  |
| > 团 Javascript数据源       |                           |  |  |  |  |
| > 目 SYSTEM知识库           |                           |  |  |  |  |
| > 🗷 Session             |                           |  |  |  |  |
| > 🖻 Unionbase 🛛 🛨 舑 🕁 🛱 |                           |  |  |  |  |
| > 13 高速缓存库              | 1 (現米中<br>打开(O)<br>设置数据权限 |  |  |  |  |
| > 前見 跨库联合数据             |                           |  |  |  |  |
| > 💽 业务主题                | 推序(T)                     |  |  |  |  |
| ☑ 资源发布                  | 复制(C)                     |  |  |  |  |
| ◎ 公共设置                  | 粘贴(S)                     |  |  |  |  |
| <b>一一一一</b> 计划任务        | 刷新(R)                     |  |  |  |  |
|                         | 影响性分析                     |  |  |  |  |
| ◎ 用尸管埋                  | 皿玩刀(n(c)<br>属性(P)         |  |  |  |  |
| 10 我的办问                 |                           |  |  |  |  |

2)进入"设置数据权限[高速缓存库]"界面,找到"自助数据集"对应的临时表,右键>设置,如下图:

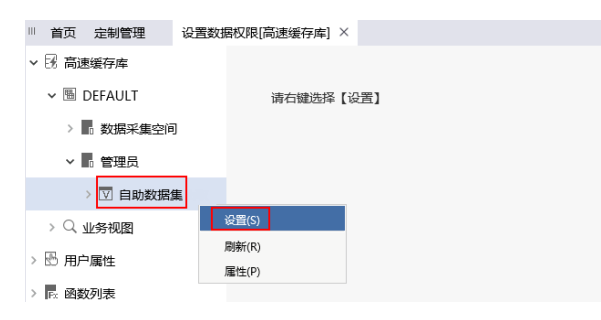

3) 查看其数据权限,与"自助数据集"资源设置的数据权限一样。

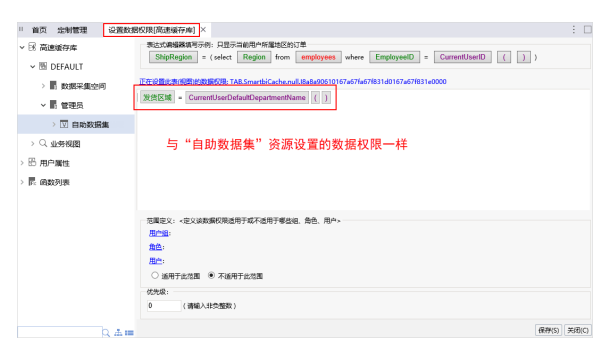

关于数据权限的设置,详情请参考 数据权限。